[PC]

RANKLA DAGENER ALTER FOR STREET BEEN BERT

-----

•

----

950

KENKOBOX

DALLEY B

KENKOBOX

() 10 casa

---------

------ 105

.

.....

#### 1.KENKOBOXにアクセスし、初回登録画面へ進む。

https://www.kenkobox.jp/ 5月8日AM10:00より利用可能です。

- すでに登録済みの方(昨年もPCまたはスマホで手続きされた方)は、 登録済みのログインIDとパスワードでログインしてください。
- 健診対象者でない方は初回登録できません。
- ブラウザはMicrosoft Edge 最新版 (Windows)を推奨します。

#### 2.本人情報を入力する。

氏名・生年月日・従業員番号のみ入力します。

健康保険証情報の登録は不要ですので入力しないでください。

# 3.ログイン情報を入力する。

- メールアドレス (ログインID)とパスワードを設定します。
- 通知用メールアドレスがログインIDとなります。
- メールアドレス(ログインID)とパスワードは忘れないようにしてください。

| -                             | BUA                                                                              | おけの色味らいで入力も目的になっす<br>ぎ。                                                      |
|-------------------------------|----------------------------------------------------------------------------------|------------------------------------------------------------------------------|
| #ABBAD                        | Anna 2.0000 x-2000 x000 x 7                                                      | MIHX-117/9-2                                                                 |
| COMMETTERIO                   |                                                                                  | NEX-SHERKLEREUT. ATL.<br>STER Revelopment EX Hole.<br>MURICERSILE: TERMS STO |
| 1100 T                        | NAMES AND AND AND AND AND AND AND AND AND AND                                    | ▲ 「「「「」」、「「」」、「「」」、「「」」、「「」」、「「」」、「「」」、「                                     |
| -                             | R) une emperatory<br>anterestricture (Construction)                              | 00%200<br>10%000 07%02007/20070                                              |
| # #505.4 -8.975.4<br>(\$2.91) | ·                                                                                | ##.<br>                                                                      |
| a merena                      | state-instantionation                                                            | Contraction and an effection                                                 |
| s #20-+                       | No. 10091 (1008) (20100) (1.125-<br>10100 (1010) (1.125-<br>10100 (1010) (1.125- | 1222 F 04000                                                                 |
|                               |                                                                                  |                                                                              |

#### 4.(株)イーウェルからURLメールの送付。

• 初回登録完了のためのURLを記載したメールが届きます。

### 5.初回登録を完了させる。

- メール到着後24時間以内に、メールのURLから手続きを完了させます。
- 24時間が過ぎると初期状態に戻りますので、再度1から登録を行ってください。

## 6. 登録したID·パスワードでログイン。

 ログインID・パスワードを忘れてしまった場合はトップページの 【ログインIDをお忘れの方はこちら】【パスワードをお忘れの方はこちら】 からご確認ください。メールアドレスと生年月日を入力すると「ログインID の確認メール」「パスワード再発行メール」が届きます。

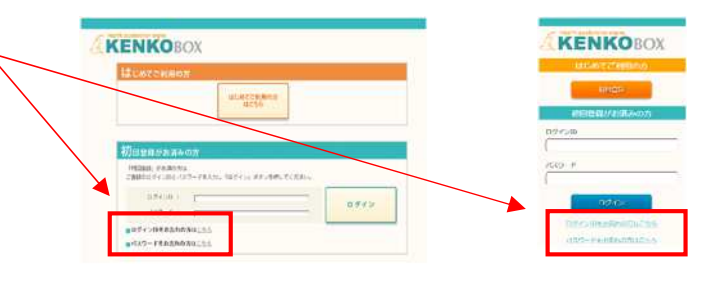

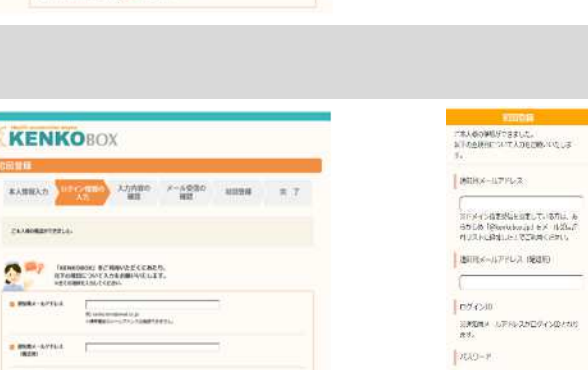

KENKOBOX

##0.8 00 N#

2778 (0-1 14A

1208 040 ·\*\*

tore ale for am fer a

.....

予約手順

#### 1.KENKOBOXのURLへアクセス。PC·スマホを使用しない場合は、PC·スマホ以外からの予約方法へ。

https://www.kenkobox.jp/ 登録済みのログインID・パスワードでログインしてください。

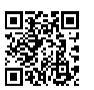

2. 「健診の申込・受診券発行」をクリック。

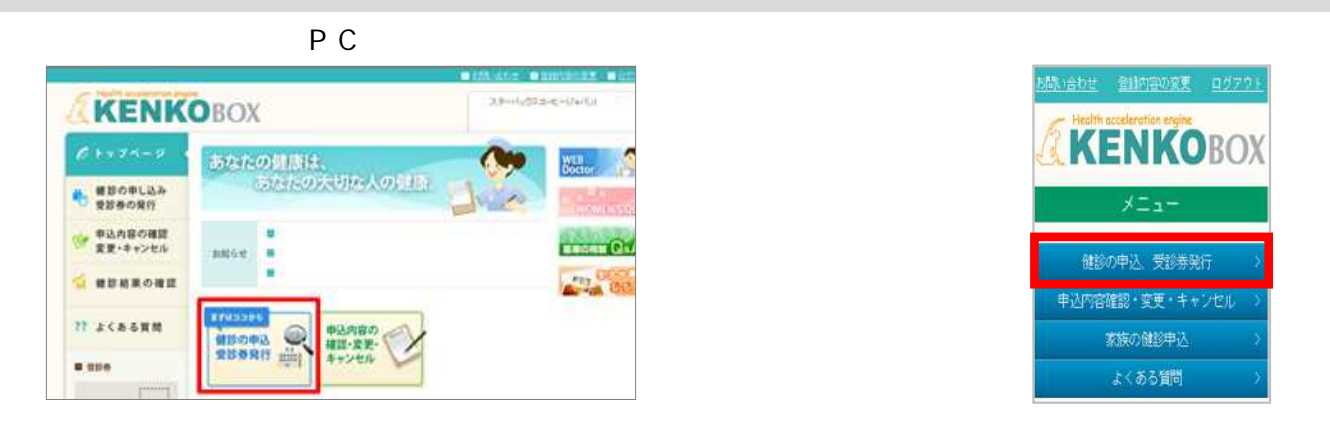

#### 3.希望の健診機関を検索。

地域もしくは健診機関名、その他条件を入力して検索してください。

- 条件を指定せず「検索」をクリックすると全ての健診機関が表示されます。
- PC「詳しく検索する」・スマホ「詳細条件」をクリックすると各種条件での検索ができます。
- 検索条件が多いと該当「0件」になる場合があります。検索条件を減らして再検索してください。

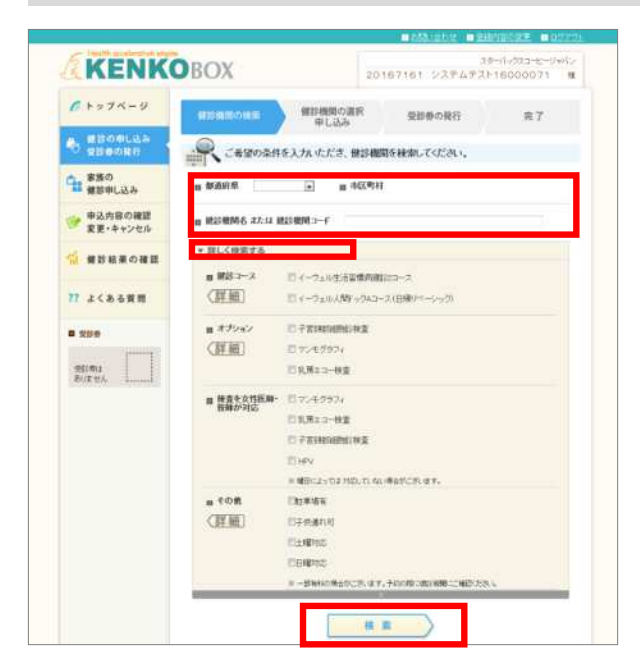

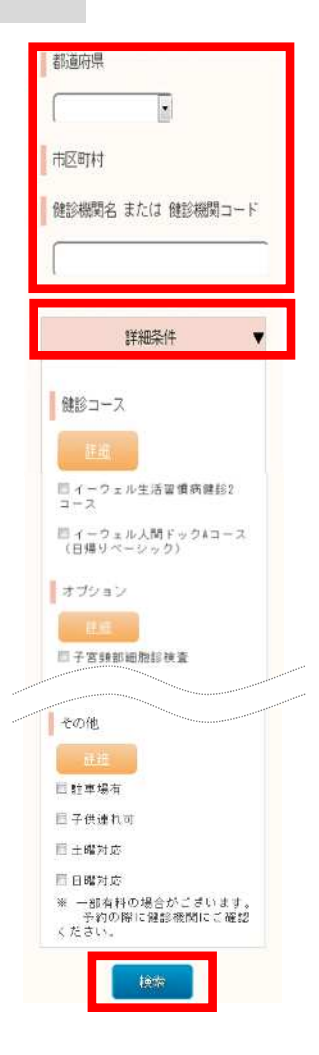

4.希望の健診機関を選択し、PC「この健診機関を選ぶ」・スマホ「選択」をクリック。

[PC]

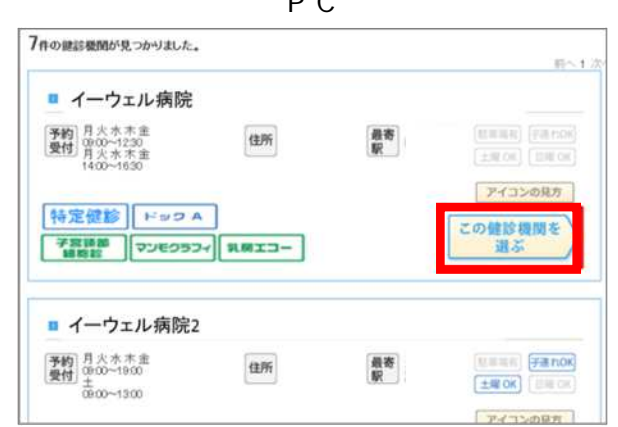

#### 【スマホ】 1年の健能機関が見つかりました。 高へ 次へ 【3125】イーウェル病院 オブション 子宮顎部細胞診検査 マノモグラフィ 和房エコー検査 検査を女性医師・技術が対応 その他オブション 士曜日にご予約の電話受付が可能で 通知

#### 5.窓口負担額を確認し、「電話で予約する」をクリック。

|                                                                                                    |                                                                                                    | 健診の申し込み、受診券発行                                                                                              |
|----------------------------------------------------------------------------------------------------|----------------------------------------------------------------------------------------------------|----------------------------------------------------------------------------------------------------|
| ■[0000] 1〜リェル病院                                                                                                    |                                                                                                    | [0000]イーウェル病院                                                                                              |
| 数28本壁する項目を選択して、「窓口負担金額を計量する」本文・を押下すると窓<br>■25コース                                                                                                    | 口負担金額が表示されます。                                                                                                    | 受診を希望する項目を選択して、「窓口負<br>担金額を計算する」ボタンを押下すると窓<br>口負担金額が表示されます。                                                |
| ま # は の 、 、 、 、 、 、 、 、 、 、 、 、 、 、 、 、 、 、                                                                                                    | 55                                                                                                    | 健診コース                                                                                                    |
| プション検査     「アキ宮頸部級勉強後数 + マンモグラフィ     「子宮頸部級勉強後数 + マンモグラフィ + 乳     「子宮頸部級勉強後後数 + マンモグラフィ + 乳     「子宮頸部級勉強後後数 + 乳     アンモグラフィ + 乳     原コー 検査     マンモグラフィ     「乳     屛エコー検査 | 東エコー体査                                                                                                    | EEE<br>*イーウェルー般健参A1コ<br>ース<br>©イーウェル人間ドックA<br>コース(日帰りペーシッ<br>ク)<br>オプション検査                                 |
| 窓口自担全額を計算するし                                                                                                    |                                                                                                    | ・<br>子宮頚部細胞診検査<br>マンモグラフィ<br>乳房エコー検査                                                                       |
| 他这要合計                                                                                                    | 52,000円                                                                                                    | 窓口負担                                                                                                    |
| 利助场合計                                                                                                    | -31,000円                                                                                                    | 窓口台把全頭を計算する。                                                                                               |
| 2011頁把金額合計                                                                                                    | 21,000円                                                                                                    |                                                                                                    |
| 上記は始終視期常にで支払う現時点での第出金額となります。<br>使が理解解合により、金額が実現となる場合が必須ますのでにで承ください。<br>また、ご自身で自知されたオラション検査等がある場合は上記金額に反映され<br>関してる                                                       | ません。                                                                                                    | 上記は現時点での算出金額となります。<br>今後、健診病間により金額が変更となる<br>場合がありますので、ご了承ください。<br>また、ご自身で追加したオプション検査<br>等がある場合は計算に反映されません。 |
| 内容を確認」、問題なければ次に進んでください。                                                                                                    |                                                                                                    | 間にる                                                                                                    |
| <ul> <li>[0000] イーウェル病院</li> </ul>                                                                                                    |                                                                                                    | 内容を確認し、問題なければ次に進ん<br>でください。                                                                                |
| 予約 月火水木金土<br>受付 10:00~16:30 住所 最密                                                                                                    | (第11123)<br>(第11123)<br>(第11123)<br>(第11123)<br>(第11123)<br>(第11123)<br>(第11123)<br>(第11123)<br>(第11123)<br>(第11123)<br>(第11123)<br>(第111123)<br>(第1111123)<br>(第111123)<br>(第1111123)<br>(1111123)<br>(1111123)<br>(1111123)<br>(1111123)<br>(1111123)<br>(1111123)<br>(1111123)<br>(1111123)<br>(1111123)<br>(1111123)<br>(1111123)<br>(1111123)<br>(1111123)<br>(11111123)<br>(1111123)<br>(1111123)<br>(1111123)<br>(1111123)<br>(1 | 【0000】イーウェル病院                                                                                              |
| ドック A 一般 A2                                                                                                    | 71220R#                                                                                                    | 標証機関へのご予約がまたの方は電話で予約する                                                                                     |
| 学習領部<br>諸院館<br>「マンモクラフィ」<br>乳房エコー<br>二常想                                                                                                    | 個時間間へのご予約がまだの方は<br>電話で予約する                                                                                                    | 普診機関へのご予約がお注の方は受診券を発行す                                                                                     |
|                                                                                                    | 受診券を発行する                                                                                                    |                                                                                                    |

すでに健診機関へ電話で予約済の方は「受診券を発行する」をクリックしてください。 7.へ進む

6. 表示された電話番号へ連絡し、予約。

| 以下の連絡先へ直集ご連絡し、健診の予約を行ってください。       コーウェル病院       103-****・***                                                                                                    | 健診の申し込み、受診券発行         以下の運輸先へ直接ご連結し、鍵約の         予約を行ってください。         【3125】イーウェル病院         電話磁号         03-****-***    |
|----------------------------------------------------------------------------------------------------|----------------------------------------------------------------------------------------------------|
| 電話予約は必須です。電話予                                                                                                    | 予約をしないと受診できません。                                                                                                    |
| 健診機関へ伝える内容 <ul> <li>団体名称「スターバックスコーヒージャパン」</li> <li>代行機関「㈱イーウェル」</li> <li>受診希望日 2週間以上先の日にちで実施期間内</li> <li>健診コース 自分が受診するコースを必ず確認しておく</li> <li>オブション検査</li> <li>氏名・住所・連絡先</li> </ul> | 健診機関へ確認する内容 <ul> <li>食事について</li> <li>薬について</li> <li>自己負担額について</li> <li>持ち物について</li> <li>子連れ対応について (希望する場合)</li> </ul> |

#### 7. 電話予約確定後、3日以内に予約内容を入力(=受診券発行依頼)。PC「入力内容を確認」、スマホ「確認」をクリック

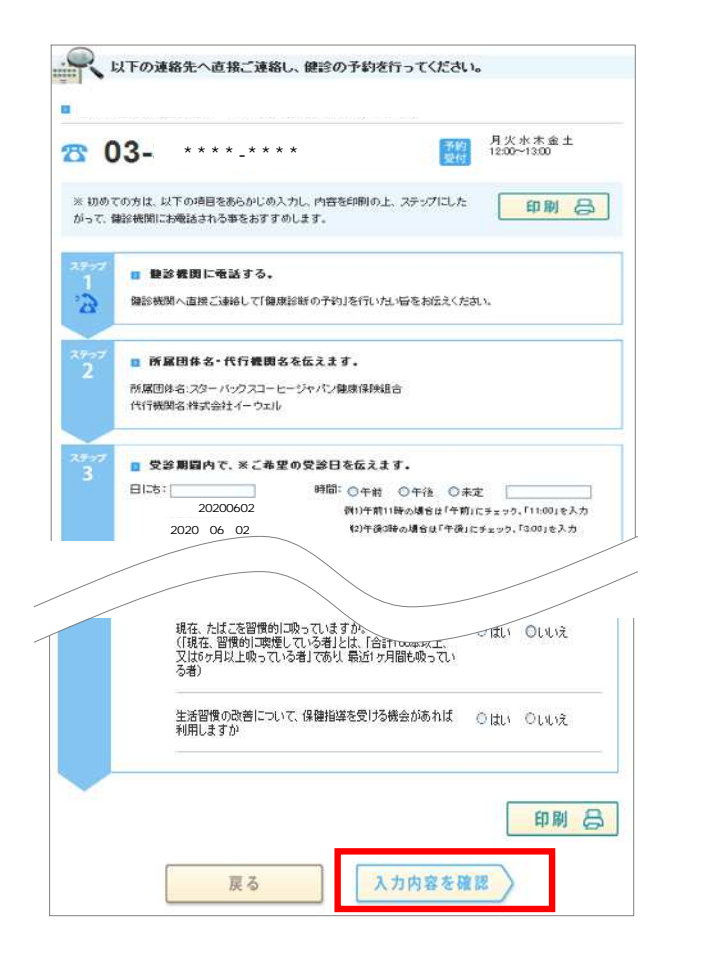

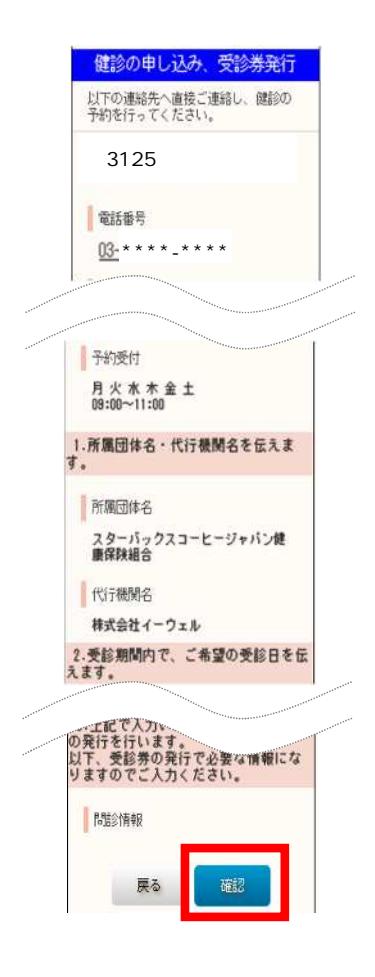

8. 入力内容を確認し「個人情報の取り扱いについて」を読み、「上記内容に同意して受診券を発行する」をクリック。

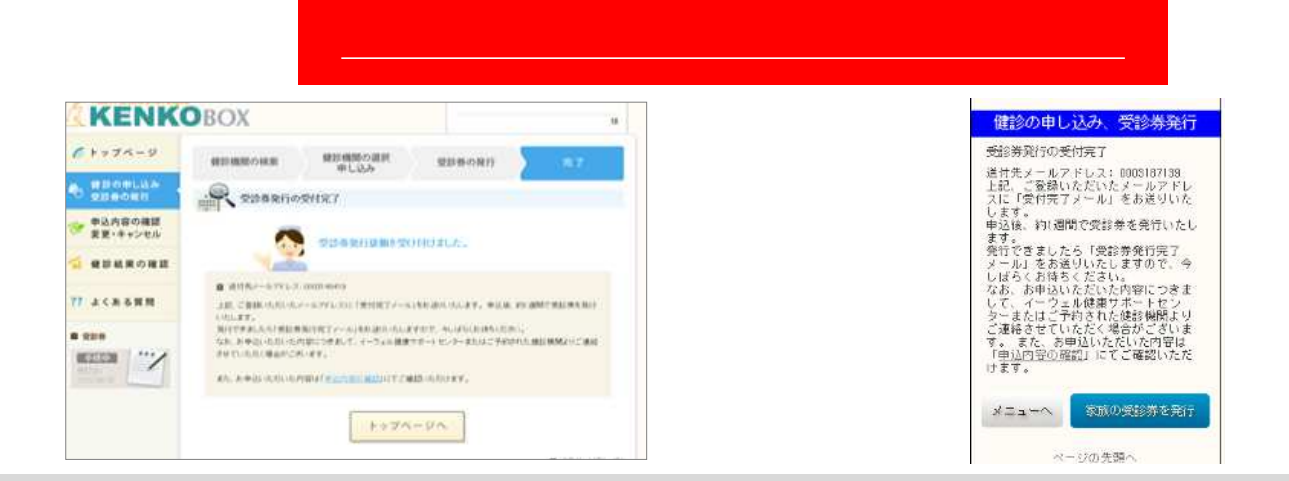

9.1週間以内に㈱イーウェルから「受診券発行完了メール」が届く。

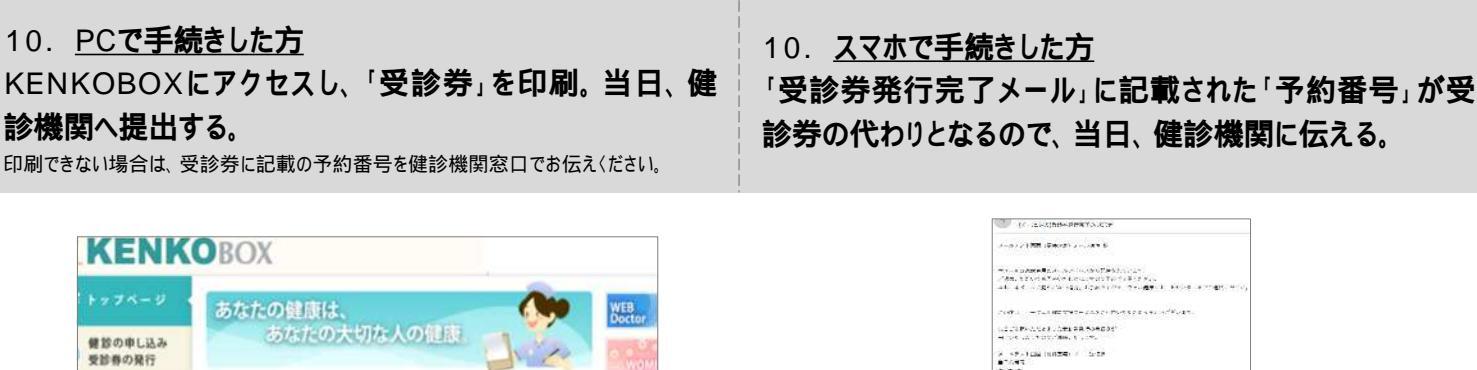

### 11. 受診当日の注意事項

申込内容の確認

変更・キャンセル

健診結果の確認

よくある質問

...

- 健診機関の指示(前日の食事など)に従って受診の準備をしてください。
- 受診当日、以下のものを必ず持参したうえで受診してください。 受診券 / 予約番号

■ 234343.2<u>07-0-0</u>億.5123.5T

In Constitution

健診の申込 受診券発行 ……

(創近3件)

自己負担金(窓口支払が発生する場合)

-

【2022年度 受診券】 #Mail.ed.tel.tel.et.th.c

BIT I REPAIR AND A BOARD AND

- 受診当日に受診資格を喪失している場合(受診日にSBJ健保を脱退している場合や退職されている場合)は受診出来ません。
   受診した場合は全額自己負担となります。
- 健診実施期間外の受診はできませんので、やむを得ずキャンセルとなった場合でも必ず期間内に受診を完了してください。。

受診後、健診機関から健診結果を受け取ってください(目安として約1ヶ月後)。

#### 変更·キャンセル 以下の3点は必須です

- 健診機関へ「変更」または「キャンセル」の電話をしてください。
- KENKOBOXの「申込内容の確認・変更・キャンセル」から 画面の指示に従い手続きしてください。
- 期間内の日程で再予約をし、必ず受診してください。

#### <u>予約手順やKENKOBOXに関するお問合せ</u>

(株)イーウェル健康サポートセンター 0570 - 057550 (つながらない場合は050-3850-5765) 受付時間 9 30-17 30 (日曜・祝日を除く) 本誌記載のナビダイヤルは一般回線に着信し、着信地までの通話料はお客様のご負担となります。また通話料金につきましてはマイラインの登録にかかわらず、NTTコミュニケーションズからの請求となります。

画像はイメージです

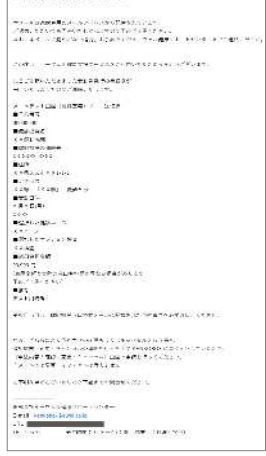

検体容器等(健診機関から届いた場合)

全額自己負担となる場合があります。

注意)健診機関への迷惑になりますので、やむを得ない場合を除き、

変更・キャンセルはしないでください。受診日当日の変更・キャンセルは

# PC·スマホ以外からの予約方法 FAX / 郵送でも手続きが可能です。

- 1.選ぶ 受診する健診機関を選んでください
- 「地方別健診機関リスト」(SBJ健保組合HP に掲載)から希望の健診機関を選びます。

2.TEL 予約 健診機関へ電話予約をしてください

- 受診日の候補を2週間以上先の日にちで、いくつか考えておきます。
- 健診機関へ電話をし、以下を伝えます。 団体名称「スターバックス コーヒー ジャパン」 受診希望日

氏名·住所·連絡先 食事制限等の注意事項があるか確認 代行機関「㈱イーウェル」と必ず伝える 健診コース・オプション検査 自分が受診するコースを必ず確認しておく 子連れ対応について(希望する場合) 持ち物についての確認

- 3. 受診券発行 電話予約後3日以内に、「受診券発行依頼書」を㈱イーウェルに送ります
- 別紙「受診券発行依頼書」を印刷し、記入例に従って必要事項を記入します。
- 「依頼書」に記載された㈱イーウェルのFAX番号または郵送申込先住所に送付します。
- 2週間以内に「受診券」が「依頼書」に記入したFAX番号または住所へ届きます。
- 4.受診 健診を受けましょう
- 受診日当日、以下のものを持参してください。 受診券 / 「予約番号」を伝える 自己負担金(窓口支払が発生する場合)

検体容器等(健診機関から届いた場合)

- 約1ヶ月後、健診機関から健診結果を受け取ってください。
- 必ず内容を確認し、再検査などの指示に従ってください。
- 健診結果は大切に保管してください。(注意:再発行は有料です)

#### 変更・キャンセル 以下の3点は必須です

- 健診機関へ「変更」または「キャンセル」の電話をしてください。
- KENKOBOX の「申込内容の確認・変更・キャンセル」から 画面の指示に従い手続きしてください。
- 期間内の日程で再予約をし、必ず受診してください。

#### 予約手順やKENKOBOXに関するお問合せ

(㈱イーウェル健康サポートセンター 0570 - 057550 (つながらない場合は050-3850-5765) 受付時間 9 30-17 30 (日曜·祝日を除()

本誌記載のナビダイヤルは一般回線に着信し、着信地までの通話料はお客様のご負担となります。 また通話料金につきましてはマイラインの登録にかかわらず、NTTコミュニケーションズからの請求となります。

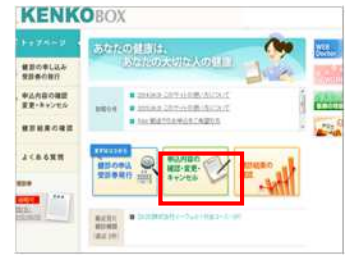

注意)健診機関への迷惑に なりますので、やむを得ない場 合を除き、変更・キャンセルは しないでください。受診日当日 の変更・キャンセルは全額自 己負担となる場合があります。

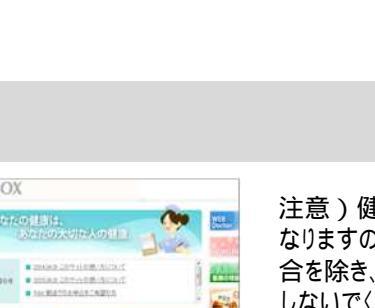

健診機関へ確認してください。 2~3は必ず順番どおりに 行ってください。手順を誤ると

注意)昨年と同じ健診機関 が選択できない場合がありま す(契約解除等のため)。そ

の場合は他の機関を選んでく

注意)検査の内容や自己負

担額で不明点がある場合は、

ださい。

受診できません。

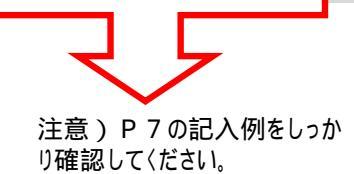

注意)受診日前にSBJ健保

を脱退された場合は予約を

キャンセルしてください。脱退 後に受診された場合は全額

自己負担となります。

# FAX送信先 0570-057021 [03-6659-7900]までお送りください。

左記のFAX番号がご利用いただけない場合は

〈施設健診専用〉 2023年度受診券発行依頼書

| 8 | 88 | 3 | 1 | 1 |  |
|---|----|---|---|---|--|
| - | ~~ | - |   |   |  |

■注意事項※お中込の際には案内の[個人情報のお取り扱いについて]に同意の上、お中込ください。 ※欄外に記入された通信文に対する回答は出来かねます。

※健診機関へ予約されていない場合、受診ができません。 予約売了後に、以下項目に置れなく犯入の上、FAXまたは郵送で無イーウェルまでお送りください。

| 健診機関へお電話でのご予約はお済みですか?     R228 0 月 0 0                                                                     |                                              |           |                       |                               |
|----------------------------------------------------------------------------------------------------|----------------------------------------------|-----------|-----------------------|-------------------------------|
| (1)の電話で予約した課題機関消費・課題約8日をこ記人くたさい </th                                                                       |                                              |           |                       |                               |
| 受診予約日時                                                                                                    | 月日                                           | ( THE (   | ] <b>†#</b>           | 時 分~                          |
|                                                                                                    | 健診コース                                        |           | オブショ                  | ン検査                           |
|                                                                                                    | 013.イーウェル特定規修コース                             |           | 031.子宫期部細胞診検索         |                               |
| 健診内容                                                                                                    | □015. イーウェルー粉練診A2コース                         |           | 032.マンモグラフィ<br>= 9505 |                               |
| ご予約のコース・<br>オプションに又を<br>入れてください                                                                            | 019.イーウェル生活習慣病健診2コース                         |           | 033. 乳房エコー検査          |                               |
|                                                                                                    | 020. イーウェル人間ドックAコース<br>(回帰リペーシック)<br>※複数選択不可 |           | 036.胃部内視鏡検査への変更       |                               |
| [2]受診者様情報をご記入ください                                                                                          |                                              |           |                       |                               |
| 所属団体コード                                                                                                    | 7161 保険証記号                                   |           |                       |                               |
| 所属团体名                                                                                                    | スターバックスコーヒージャパン 保険証書号 1                      |           |                       |                               |
| カナ氏名                                                                                                    | (10) カタカナ ハナコ<br>(セイ) (メイ)                   |           | \$年月日<br>(西部)         |                               |
| 住所                                                                                                    | 〒□□□□ #2<br>所                                |           |                       |                               |
| 日中連絡先 = 1                                                                                                  |                                              | -         | 連絡可能 [                | 930~12:00 □ 2方<br>15:00~17:30 |
| FAX器号 ±2                                                                                                   | -                                            | -         | Bigitte and           | 1200~1500 いつでも可               |
| ◎1日中連結先に単イーウェル健康サポートセンターからお電話する場合がございますので、勤務先電話番号を犯入いただく際はご注意ください。 ◎2FAX番号を犯入した場合、「受診券」はFAXにて送付し報送はいたしません。 |                                              |           |                       |                               |
| [3]服薬・喫煙についてご記入ください ※今回の健診は、特定健康診査を兼ねる場合がございますので、必ずお答えください。                                                |                                              |           |                       |                               |
| ① 血圧を下げる薬を飲んでいますか。 はい いいえ                                                                                  |                                              |           |                       |                               |
| ②インスリン注射又は血糖を下げる薬を飲んでいますか。                                                                                 |                                              |           | □はい □ いいえ             |                               |
| ③コレステロールや                                                                                                  | ③コレステロールや中性間筋を下げる薬を飲んでいますか。                  |           |                       |                               |
| <ul> <li>現在、たばこを習慣</li> <li>(「現在、習慣的に限</li> </ul>                                                          | 動に吸っていますか。<br>使している者とは、「合計100本以上、又は6         | カ月以上吸っている | 灯であり、蔵近1ヵ月間も扱っている     | 8) 🗌 はい 🗋 いいえ                 |
| ③生活習慣の改善について保健指導を受ける機会があれば利用しますか。                                                                          |                                              |           |                       |                               |
| 第送申込先<br>(株)イーウェル健康サポートセンター「健診予約申込」係                                                                       |                                              |           |                       |                               |

FAXの對差確認は送信後2~3日、募送の對差確認は投密後10日程度要しますので予めご了承ください。 依頼後、2週間経過しても受診券が到着しない場合は、後イーウェル健康サポートセンター(TEL 0570-057550)へ お問合せください。 ※ゴールデンウィークなどの大型連体につきましては、2週間以上かかる場合がございます。

# 受診券発行依頼書の記入方法 [FAX·郵送の場合]

健診機関との予約成立後、「受診券発行依頼書」の全ての項目を漏れなくご記入ください。

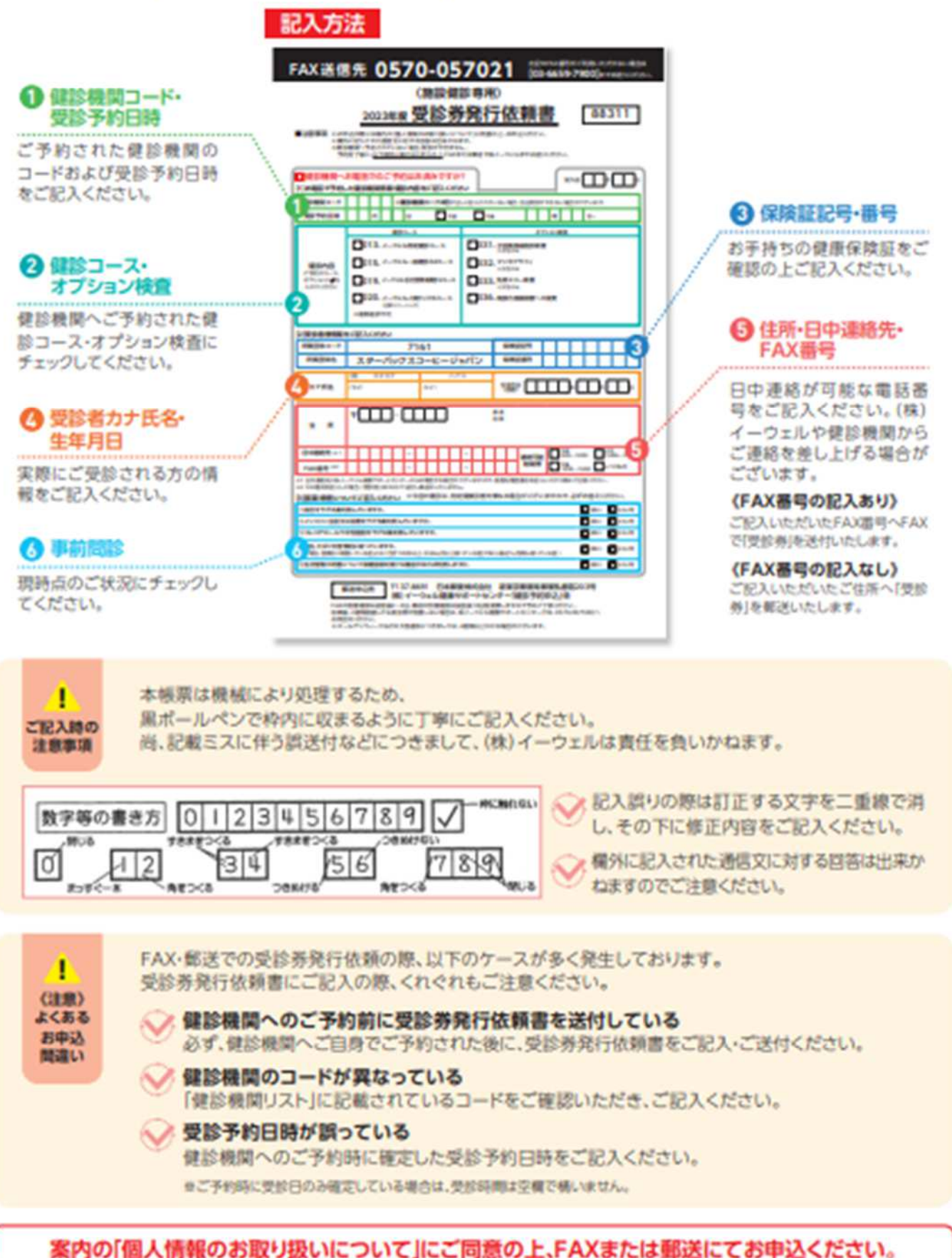

の取り扱いについて」にと同意のエイスス